## 4G/WIFI/GPS Live Viewing 1080P 3-8 Cam MNVR Black box with SDD Connect to 4G/WIFI Manual

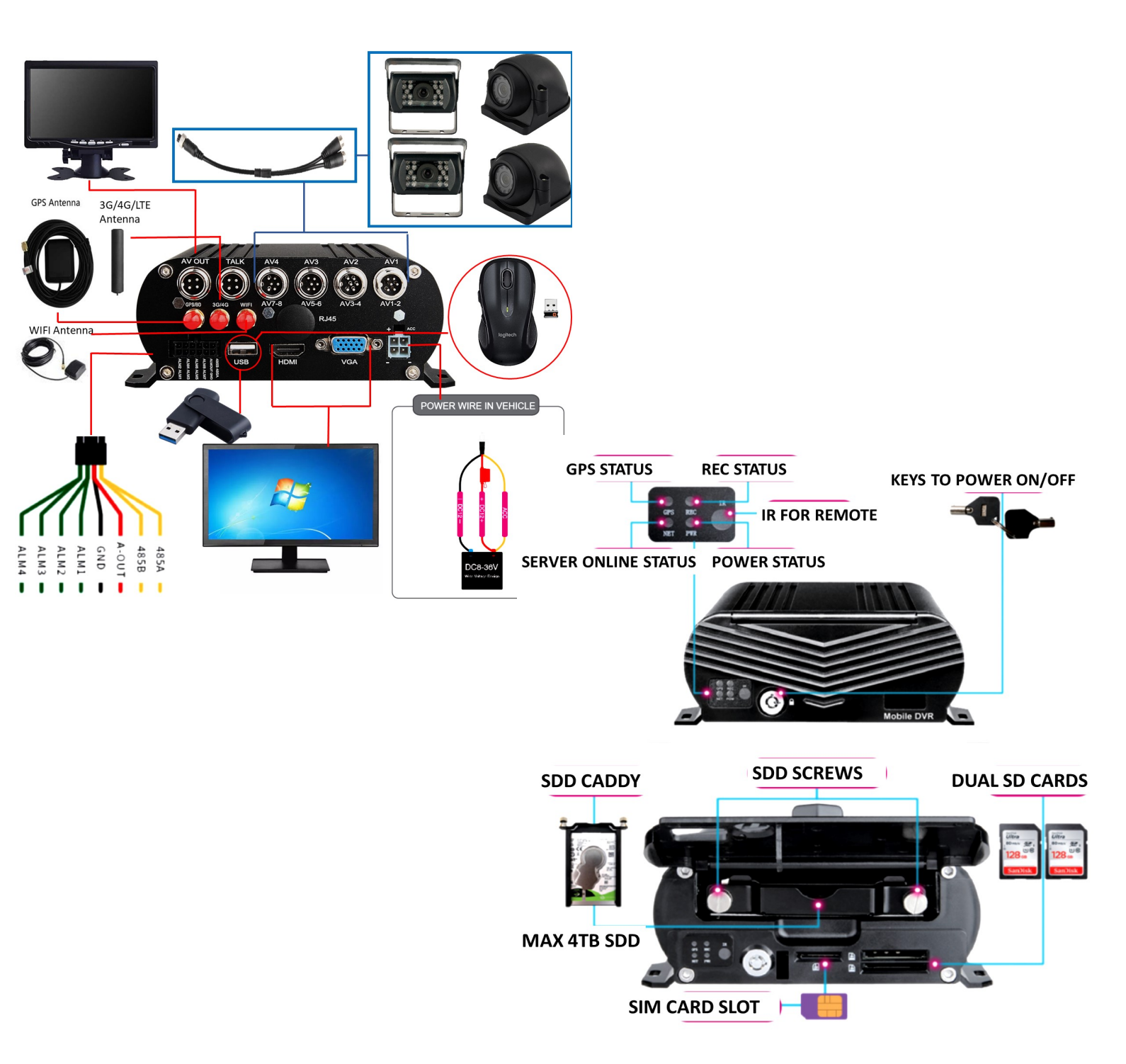

FAQ-03: WHY NOT WORK AFTER 4G SETUP?

Reason-01: 4G Sim card no Service or Stop Work, Please kindly confirm it

Reason-02: Input APN Wrong, Please kindly check APN

Reason-03: 4G Antena do not wire with MDVR

Reason-04: Input Wrong Server IP and Port what if you changed, So please kindly check CMS Setup

What if still not solved, Please kindly email "Step-03 info" Picture to our technical support team to check

Step-01: WIFI Process: Login MDVR Menu=>"ADVANCE"=>"NETWORK"=>"WIFI"=>"Enable" to auto search out WIFI SSID=>Click the WIFI SSID=> Input Password=> Connect WIFI

| $\blacksquare$ |            |      | Network | : |   |
|----------------|------------|------|---------|---|---|
| 品 Network      | LAN        | WIFI | 3G/4G   |   |   |
| © IPC          | WIFI       |      | Enable  |   | 3 |
|                | ChinaNet-4 | TGe  |         |   | ? |
| P.T.Z          |            |      |         |   |   |
| کے Alarm       |            |      |         |   |   |
|                |            |      |         |   |   |
|                |            |      |         |   |   |
|                |            |      |         |   |   |
|                |            |      |         |   |   |

Step-02:3G/4G/LTE Setup=>"3G/4G"=>"Switch: Enable"=>"Mode:Manual"=> Input "APN" (see chart options for correct ATT or TMobile Sim card service) APN=> "Access Number:\*99#" - SAVE changes - DO NOT USE CTNET AS APN

|            |                             |         | Network               | k       |          |                        |                             |
|------------|-----------------------------|---------|-----------------------|---------|----------|------------------------|-----------------------------|
| H Network  | LAN                         | WIFI    | 3G/4G                 |         |          | USA CARRI              | ER APN LIST                 |
| © IPC      | switch                      |         | Enable                | -       |          | 4G Carrier             | APN                         |
| <br>Ф сомм | Mode                        |         | Auto -                |         | T-Mobile | 3gnet or fast.t-mobile |                             |
| P.T.Z      | APN<br>User nan<br>Password | ne<br>d | CTNET<br>card<br>**** |         |          | AT&T                   | broadband or<br>nxtgenphone |
|            |                             |         |                       |         |          |                        |                             |
|            |                             |         |                       | Default | Apply    |                        |                             |
|            |                             |         |                       |         |          |                        |                             |

Step-03: After 3G/4G Setup, On remote, Press "Info" Button to check network and CMSV connection Status

|                                      | 0000226020 0520200        |                                                                                     |                                                                  |  |
|--------------------------------------|---------------------------|-------------------------------------------------------------------------------------|------------------------------------------------------------------|--|
|                                      | SUDARSESS, DUBE           | 3G/4G<br>Module-status<br>SIM card status<br>Network-status<br>Signal<br>IP-address | Enable<br>Normal<br>Normal<br>Connected<br>100<br>33-246:131:182 |  |
| 0 ↑ EB<br>← OK →<br>PTZ ↓ Esc<br>DVR | Collestate<br>s Collector | GMS<br>Gonnect<br>Device1d<br>Access:Mode<br>Genter/IP<br>Center/Domain             | Enable<br>Success<br>807538<br>Center IP<br>157:122.97:214       |  |
|                                      | (1) 11 (1)                |                                                                                     |                                                                  |  |